## 삭제된 이메일 복구 방법

- 삭제된 모든 메일을 복구할 수 있는 것은 아닙니다. 실수로 최근 삭제한 항목을 복구하기 위해 제공되는 기능이므로, 목록에 나타나지 않는 오래전에 삭제된 메일은 복구가 불가능함 을 양지해 주시기 바랍니다.
- 1. 아래의 URL로 접속합니다. https://exchange.dankook.ac.kr/owa
- 2. 본인의 교직원번호와 비밀번호를 사용하여 로그인 합니다.

| 비야(서며)                                                    |                                   |     |
|-----------------------------------------------------------|-----------------------------------|-----|
| <ul> <li>▲ ····································</li></ul> | 버지가<br>네 또는 공유 컴퓨터입니다<br>! 컴퓨터입니다 |     |
| 🗆 Out                                                     | look Web App Light 사용             |     |
| 사용자 이름;                                                   | webmaster                         |     |
| 암호:                                                       | •••••                             |     |
|                                                           |                                   | 로그인 |

3. 지운편지함 > 마우스 오륵쪽 클릭하여 [삭제된 항목 복구] 메뉴를 선택합니다.

| 🔆 🕘 🙋 https://exchange.da                                                             | ankook.ac.kr/owa/ $ ho = c$ 🙆 마스터 - Outlook Web App 🛪 📑 🚭                    | - L ×        |
|---------------------------------------------------------------------------------------|------------------------------------------------------------------------------|--------------|
| Outlook Web App                                                                       |                                                                              | 로그아웃   마스터 + |
| 메일 > 지운편지함 612개 항                                                                     | 목 // 활 찾기                                                                    | 옵션 - 🔞 -     |
| ▲ 즐겨찾기<br>◎ 읽지 않은 메일 (218)<br>○ 보낸 편지함                                                | 새로 만들기 - 삭제 - 미동 - 비무기 보기 - <i>3</i> 회신 전체 회신 전달<br>전체 사서함 검색                | 작업 -         |
| <ul> <li>▲ 마스터</li> <li>▶ 🔁 받은 편지함</li> <li>▶ 영시 보관함 [1]</li> <li>▶ 보낸 편지함</li> </ul> | 오늘<br>2 지식산업정보원<br>107/인공지능 기반 스마트시티, 이미지/영상인식, 4차 산업혁명 주요핵심 기술/시장분석<br>조시메일 | 09:44        |
| 중 지문 중 열기 중 제외 중 개 초에서 연기                                                             |                                                                              | 08:32        |
| ▲ PERS 플러 이동<br>▶ ⓒ RSS 플러 이동<br>● Spat 등 폴더 복사                                       | こ<br>「ユ)<br>全E<br>音人                                                         | 08:30        |
| ▶ 🗭 검색 🗙 삭제<br>및 메모 이름 바꾸기<br>☞ 정크                                                    | 돈                                                                            |              |
| ▶ 💭 홈페( 즐겨찾기에 추기                                                                      |                                                                              | 14:00 (호F)   |
| ▷ 개인 보관<br>△ 모두 읽은 상태                                                                 | ···· 문<br>로표시                                                                | 13:30 (호)    |
| · (제문 관재금)<br>· 삭제된 항목 복                                                              |                                                                              | 10:49 (호)    |
| () 메일                                                                                 | [전사]<br>  에 티몬                                                               | 10:32 (호ŀ)   |
| 말정                                                                                    | (3)<br>(3)                                                                   | 09:33 (호ŀ)   |
| <ul> <li>연락처</li> <li>값 작업</li> </ul>                                                 |                                                                              | 08:38 (호)    |

4. 복구하고자 하는 이메일을 선택하고 [삭제한 항목 복구] 버튼을 클릭합니다.
 (복구된 이메일은 원래 있던 폴더에서 확인할 수 있습니다.)

| 삭제된 항목 복구                                                                                       |                 |             |
|-------------------------------------------------------------------------------------------------|-----------------|-------------|
| [복구할 수 있는 항목] 폴더에는 [지운 편지함] 폴더에서 최근 5<br>었거나 비운 항목미 들어 있습니다. 이러한 항목을 선택한 위치회<br>할 수 있습니다. 🕜     | 경구적으로<br>2 복구하거 | 삭제도<br>나 제기 |
|                                                                                                 |                 | P           |
| 승물가도 국제 특히 제조로 승규                                                                               |                 |             |
| ☑ MSOnlineServices Leam@MicrosoftOnline<br>Identity synchronization Error Report: 수요일, 22 11월 2 | 2017-11-22      | : C 🤷       |
| MSOnlineServicesTeam@MicrosoftOnline                                                            |                 | -           |
| Identity synchronization Error Report: 수요일, 22 11월 2                                            | 2017-11-22      | · (         |
| MSOnlineServicesTeam@MicrosoftOnline<br>Identity synchronization Error Report: 수요일, 22 11월 2    | 2017-11-22      |             |
| MSOnlineServicesTeam@MicrosoftOnline<br>Identity synchronization Error Report: 화요일, 21 11월 2    | 2017-11-22      | ! (         |
| 🖂 MSOnlineServicesTeam@MicrosoftOnline                                                          |                 |             |
| Identity synchronization Error Report: 화요일, 21 11월 2                                            | 2017-11-22      | . (         |
| Identity synchronization Error Report: 화요일, 21 11월 2                                            | 2017-11-22      |             |
| ☑ MSOnlineServicesTeam@MicrosoftOnline<br>Identity synchronization Error Report: 화요일, 21 11월 2  | 2017-11-22      | ! (         |
| MSOnlineServicesTeam@MicrosoftOnline<br>Identity synchronization Error Benort: 화용및 21.11월 2     | 2017-11-22      | i v         |
| 모음                                                                                              | 1725개 홈         | ,목표/        |
|                                                                                                 |                 |             |